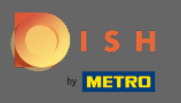

(i)

Neste tutorial, mostraremos como inserir um hóspede em sua reserva. Observação: Existem duas maneiras de entrar no convidado.

| <b>DISH</b> RESERVATION                                |                                        |                                   |                          |                             |                | Test Bistro Trair      | ning 🕤 🛛        | ** ~       | •       |
|--------------------------------------------------------|----------------------------------------|-----------------------------------|--------------------------|-----------------------------|----------------|------------------------|-----------------|------------|---------|
| Reservations                                           | Have a walk-in cu<br>reservation book! | stomer? Received a rese           | rvation request over pho | ne / email? Don't forget to | add it to your |                        | ADD RESERV      |            |         |
| <b>"I</b> Menu                                         | <                                      |                                   | Мо                       | n, 20 Jun - Mon, 20 Jun     |                |                        | í               |            |         |
| 🚢 Guests                                               |                                        | All                               |                          |                             |                | <b>2</b> 🖶 1           | 1 <b>m</b> 2/50 | C          |         |
| Feedback                                               | Mon 20/05/2022                         |                                   |                          |                             |                |                        |                 |            |         |
| 🗠 Reports                                              | 02:00 PM                               | Müller, Paul                      |                          | 3 guest(s)                  | G3 (Garten)    |                        | Confirmed       | ~          |         |
| 🔅 Settings 👻                                           |                                        |                                   |                          |                             |                |                        | commed          |            |         |
| ⑦ Help                                                 | 04:00 PM                               | Mustermann, Max                   |                          | 8 guest(s)                  | 8 (Restaurant) | 8                      | Confirmed       | ~          |         |
|                                                        | 50% discount on                        | cocktails                         |                          |                             |                |                        |                 |            |         |
|                                                        | Print                                  |                                   |                          |                             |                |                        |                 |            |         |
|                                                        |                                        |                                   |                          |                             |                |                        |                 |            |         |
|                                                        |                                        |                                   |                          |                             |                |                        |                 |            |         |
|                                                        |                                        |                                   |                          |                             |                |                        |                 |            |         |
| Too many guests in house?<br>Pause online reservations | Designed by Hospitality                | Digital GmbH. All rights reserved | i.                       |                             | FAQ            | Terms of use   Imprint | Data privacy    | Privacy Se | attings |

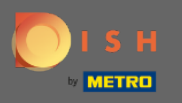

## • A primeira forma é clicar no botão WALK-IN para adicionar hóspedes à sua reserva.

| DISH RESERVATION                                       |                                        |                                   |                          |                             |                | Test Bistro Trai      | ning 🕤            |            |        |
|--------------------------------------------------------|----------------------------------------|-----------------------------------|--------------------------|-----------------------------|----------------|-----------------------|-------------------|------------|--------|
| Reservations                                           | Have a walk-in cu<br>reservation book! | istomer? Received a rese          | rvation request over pho | ne / email? Don't forget to | add it to your | WALK-IN               | ADD RESERVAT      | ION        |        |
| Ħ Table plan                                           |                                        |                                   | Мо                       | n 20 Jun - Mon 20 Jun       |                |                       |                   |            |        |
| 🌱 Menu                                                 |                                        |                                   | MO                       | n, 20 Jun - Mon, 20 Jun     |                |                       | -                 |            |        |
| 📇 Guests                                               |                                        | All                               | ⊖ Completed              |                             |                | <b>2</b> 🕹            | 11 <b>=</b> 2/50  |            |        |
| 🙂 Feedback                                             |                                        |                                   |                          |                             |                |                       |                   |            |        |
| 🗠 Reports                                              | Mon, 20/06/2022                        |                                   |                          |                             |                |                       |                   |            |        |
| 🌣 Settings 👻                                           | 02:00 PM                               | Müller, Paul                      |                          | 3 guest(s)                  | G3 (Garten)    |                       | Confirmed         | ~          |        |
| ⑦ Help                                                 | 04:00 PM                               | Mustermann, Max                   |                          | 8 guest(s)                  | 8 (Restaurant) | ÷                     | Confirmed         | ~          |        |
|                                                        | 50% discount on                        | cocktails                         |                          |                             |                |                       |                   |            |        |
|                                                        | Print                                  |                                   |                          |                             |                |                       |                   |            |        |
|                                                        |                                        |                                   |                          |                             |                |                       |                   |            |        |
|                                                        |                                        |                                   |                          |                             |                |                       |                   |            |        |
|                                                        |                                        |                                   |                          |                             |                |                       |                   |            |        |
| Too many guests in house?<br>Pause online reservations | Designed by Hospitality                | Digital GmbH. All rights reserved | 1.                       |                             | FAQ            | Terms of use   Imprir | nt   Data privacy | Privacy Se | ttings |

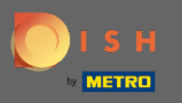

Uma janela aparecerá. Aqui você pode inserir as informações de caminhada, bem como solicitações e notas de seu convidado. Nota: A data e hora são pré-definidas. Além disso, a fonte também é predefinida.

| <b>DISH</b> RESERVATION                                |                           |                                                |                |                                     | Test Bistro Training 🕤               | শ্বদ্ধ প        |        |
|--------------------------------------------------------|---------------------------|------------------------------------------------|----------------|-------------------------------------|--------------------------------------|-----------------|--------|
| Reservations                                           | Have a walk-in custo      | mer? Received a reservation request over phone | / email? Don't | forget to add it to your reser      | vation book!                         | Back            | )      |
| 🛏 Table plan                                           | Walkin informa            | tion                                           |                | Requests & notes                    |                                      |                 |        |
| 🎢 Menu                                                 | '#' Guests *              |                                                |                | Internal note                       |                                      |                 |        |
| 📇 Guests                                               | Date                      | Mon, 20/06/2022                                |                | Allerries                           |                                      | 11              |        |
| Seedback                                               | Time                      | Now                                            |                | Gluten Sesame                       | Nuts 🗌 Crustacean 🗌 Eggs 🗌 Fish      |                 |        |
| 🗠 Reports                                              | Duration                  | Please select capacity and time first          | *              | Mustard Lactose     Lupins Sulphite | Celery 🗌 Peanuts 🗌 Shellfish 🗌 S     | oy              |        |
| 🌣 Settings 👻                                           | Table(s)                  | Please select                                  | *              | Diet                                | Kosher 🗆 Lactora-free 🗆 Vegan        |                 |        |
| ⑦ Help                                                 | Source                    | Walkin                                         |                | Vegetarian                          |                                      |                 |        |
|                                                        |                           |                                                |                |                                     | (                                    | SAVE            |        |
|                                                        |                           |                                                |                |                                     |                                      |                 |        |
|                                                        |                           |                                                |                |                                     |                                      |                 |        |
|                                                        |                           |                                                |                |                                     |                                      |                 |        |
| Too many guests in house?<br>Pause online reservations | Designed by Hospitality D | igital GmbH. All rights reserved.              |                | FAQ                                 | Terms of use   Imprint   Data privac | y   Privacy Set | ttings |

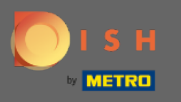

Em Solicitações e notas, você pode inserir e selecionar informações como alergias e dietas do seu hóspede.

| <b>DISH</b> RESERVATION                                |                           |                                       |                             |                                                        | Test Bistro Training 🕤                          | ** •                 |
|--------------------------------------------------------|---------------------------|---------------------------------------|-----------------------------|--------------------------------------------------------|-------------------------------------------------|----------------------|
| Reservations                                           | Have a walk-in custo      | mer? Received a reservation request o | ver phone / email? Don't fo | orget to add it to you                                 | ur reservation book!                            | Back                 |
| 🎮 Table plan                                           | Walkin informa            | ation                                 |                             | Requests & note                                        | 25                                              |                      |
| 🎢 Menu                                                 | '#' Guests *              | 2                                     |                             | Internal note                                          | 1                                               |                      |
| 🚢 Guests                                               | Date                      | Mon, 20/06/2022                       |                             | Allergies                                              |                                                 |                      |
| Feedback                                               | Time                      | Now                                   |                             | Gluten Sesan                                           | ne 🗌 Nuts 🗌 Crustacean 🗌 Eggs 🗌 Fish            |                      |
| 🗠 Reports                                              | Duration                  | 3 hours                               | •                           | <ul> <li>Mustard Lact</li> <li>Lupins Sulph</li> </ul> | tose 🗌 Celery 🗌 Peanuts 🗌 Shellfish 🗌 S<br>iite | oy                   |
| 🔹 Settings 👻                                           | Table(s)                  | L3                                    | •                           | Diet                                                   |                                                 |                      |
|                                                        |                           |                                       |                             | 🗌 Gluten-free 🗌 H                                      | Halal 🗌 Kosher 🗌 Lactose-free 🗌 Vegan           |                      |
| ⑦ Help                                                 | Source                    | Walkin                                |                             | 🗌 Vegetarian                                           |                                                 |                      |
|                                                        |                           |                                       |                             |                                                        |                                                 | SAVE                 |
| Too many guests in house?<br>Pause online reservations | Designed by Hospitality D | igital GmbH. All rights reserved.     |                             |                                                        | FAQ   Terms of use   Imprint   Data privac      | y   Privacy Settings |

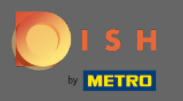

## Clique no botão SALVAR para adicionar as informações ao seu livro de reservas.

| <b>DISH</b> RESERVATION                                |                            |                                                             |                                                                    | Test Bistro Training 🕤                          | 2<br>2<br>2<br>2<br>2<br>2<br>2<br>2<br>2<br>2<br>2<br>2<br>2<br>2<br>2<br>2<br>2<br>2<br>2 |         |
|--------------------------------------------------------|----------------------------|-------------------------------------------------------------|--------------------------------------------------------------------|-------------------------------------------------|---------------------------------------------------------------------------------------------|---------|
| Reservations                                           | Have a walk-in custo       | mer? Received a reservation request over phone / email? Dor | n't forget to add it to yo                                         | ur reservation book!                            | Back                                                                                        | )       |
| Ħ Table plan                                           | Walkin informa             | tion                                                        | Requests & not                                                     | es                                              |                                                                                             |         |
| 🎢 Menu                                                 | '#' Guests *               | 2                                                           | Internal note                                                      | Here you can enter notes of your walk in g      | guest                                                                                       |         |
| 📇 Guests                                               | Date                       | Mon, 20/06/2022                                             | Allergies                                                          |                                                 | li                                                                                          |         |
| Feedback                                               | Time                       | Now                                                         | Gluten Sesar                                                       | me 🗹 Nuts 🗌 Crustacean 🗌 Eggs 🗌 Fish            | ı                                                                                           |         |
| 🗠 Reports                                              | Duration                   | 3 hours 👻                                                   | 🗌 Mustard 🗹 Lac                                                    | tose 🗌 Celery 🗌 Peanuts 🗌 Shellfish 🗌 :<br>hite | Soy                                                                                         |         |
| 🌣 Settings 👻                                           | Table(s)                   | L3 ·                                                        | Diet                                                               |                                                 |                                                                                             |         |
| ⑦ Help                                                 | Source                     | Walkin                                                      | <ul> <li>☐ Gluten-free</li> <li>☐</li> <li>✓ Vegetarian</li> </ul> | Halal 🗌 Kosher 🗌 Lactose-free 🗌 Vegan           |                                                                                             |         |
|                                                        |                            |                                                             |                                                                    |                                                 | SAVE                                                                                        |         |
| Too many guests in house?<br>Pause online reservations | Designed by Hospitality Di | gital GmbH. All rights reserved.                            |                                                                    | FAQ   Terms of use   Imprint   Data priva       | cy   Privacy Se                                                                             | ettings |

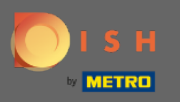

() Você receberá uma notificação de que sua reserva foi criada.

| <b>DISH</b> RESERVATION                                |                                             |                            |                      |                               |                  | Test Bistro Tra      | ining 🕤                | ╬<∽ (•          | )  |
|--------------------------------------------------------|---------------------------------------------|----------------------------|----------------------|-------------------------------|------------------|----------------------|------------------------|-----------------|----|
| Reservations                                           | Have a walk-in custom<br>reservation book!  | er? Received a reserva     | ation request over p | hone / email? Don't forget to | o add it to your | WALK-IN              | ⊘ Reservation created. | has been 🗶      |    |
| 🛏 Table plan                                           |                                             |                            |                      |                               |                  |                      |                        |                 |    |
| 🎢 Menu                                                 |                                             |                            |                      | Mon, 20 Jun - Mon, 20 Jun     |                  |                      |                        |                 |    |
| 📇 Guests                                               | () A                                        | II                         | O Completed          |                               |                  | <b>Ö</b> 3 🏰         | 13 <b>m</b> 3/50       | )               |    |
| 😉 Feedback                                             |                                             |                            |                      |                               |                  |                      |                        |                 |    |
| 🗠 Reports                                              | Mon, 20/06/2022                             | Mallin                     |                      | 2 muest(e)                    | 17 (Leuree)      |                      |                        | _               |    |
| 🌣 Settings 👻                                           | 9.25 AM                                     | notes of your walk in      | guest" <b>(Note)</b> | 2 guest(s)                    | L3 (Lounge)      | 6                    | Done                   | ~               |    |
| ⑦ Help                                                 | Diet: Vegetarian<br>Allergies: Nuts, Lactos | e                          |                      |                               |                  |                      |                        |                 |    |
|                                                        | 02:00 PM                                    | Müller, Paul               |                      | 3 guest(s)                    | G3 (Garten)      |                      | Confirmed              | ~               |    |
|                                                        | 04:00 PM                                    | Mustermann, Max            |                      | 8 guest(s)                    | 8 (Restaurant)   | ۵                    | Confirmed              | ~               |    |
|                                                        | 50% discount on cockta                      | ails                       |                      |                               |                  |                      |                        |                 |    |
|                                                        | Print                                       |                            |                      |                               |                  |                      |                        | 2               |    |
| Too many guests in house?<br>Pause online reservations | Designed by Hospitality Digital (           | SmbH. All rights reserved. |                      |                               | FAQ              | Terms of use   Impri | nt   Data privacy      | Privacy Setting | IS |

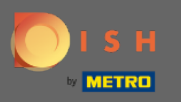

() Sua caminhada nos convidados será listada em suas reservas.

| <b>DISH</b> RESERVATION                                |                                              |                                    |                                   |                   | Test Bistro Tra      | ining 🕤   🗍                | •                |
|--------------------------------------------------------|----------------------------------------------|------------------------------------|-----------------------------------|-------------------|----------------------|----------------------------|------------------|
| Reservations                                           | Have a walk-in customer<br>reservation book! | ? Received a reservation request c | ver phone / email? Don't forget : | to add it to your | WALK-IN              | ⊘ Reservation has created. | been X           |
| 🛏 Table plan                                           |                                              |                                    |                                   |                   |                      |                            |                  |
| 🎢 Menu                                                 | •                                            |                                    | Mon, 20 Jun - Mon, 20 Jun         |                   |                      | •                          | $\mathbf{O}$     |
| 📇 Guests                                               | All                                          | ⊖ Completed                        |                                   |                   | 🗟 3 🛛 🔹              | 13 <b>= 3/50</b>           |                  |
| 🕲 Feedback                                             |                                              |                                    |                                   |                   |                      |                            |                  |
| 🗠 Reports                                              | Mon, 20/06/2022                              | Valkin                             | 2 quest(s)                        | 13 (Loupge)       |                      |                            |                  |
| 🌣 Settings 👻                                           | - "Here you can enter r                      | otes of your walk in guest" (Note) | 2 guest(s)                        | LS (Lourige)      | 6                    | Done                       | <u> </u>         |
| ⑦ Help                                                 | Diet: Vegetarian<br>Allergies: Nuts, Lactose |                                    |                                   |                   |                      |                            |                  |
|                                                        | 02:00 PM                                     | 1üller, Paul                       | 3 guest(s)                        | G3 (Garten)       |                      | Confirmed                  | ~                |
|                                                        | 04:00 PM                                     | /lustermann, Max                   | 8 guest(s)                        | 8 (Restaurant)    | ۵                    | Confirmed                  | ~                |
|                                                        | 50% discount on cocktai                      | s                                  |                                   |                   |                      |                            |                  |
|                                                        | Print                                        |                                    |                                   |                   |                      |                            | 2                |
| Too many guests in house?<br>Pause online reservations | Designed by Hospitality Digital G            | nbH. All rights reserved.          |                                   | FAQ               | Terms of use   Impri | nt   Data privacy   F      | Privacy Settings |

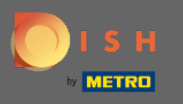

Agora vamos mostrar-lhe uma segunda maneira de adicionar convidados de passagem às suas reservas. Clique em Plano de mesa para continuar.

| <b>DISH</b> RESERVATION                                |                                                                                          |                                  |                          |                              |                  | Test Bistro Trai      | ning 🕤 🛛         | <u> </u>   |         |
|--------------------------------------------------------|------------------------------------------------------------------------------------------|----------------------------------|--------------------------|------------------------------|------------------|-----------------------|------------------|------------|---------|
| Reservations                                           | Have a walk-in cu<br>reservation book!                                                   | istomer? Received a rese         | rvation request over pho | one / email? Don't forget to | add it to your   |                       | ADD RESERV       | ATION      |         |
| Menu                                                   | •                                                                                        |                                  | M                        | on, 20 Jun - Mon, 20 Jun     |                  |                       | i                |            |         |
| 🛎 Guests                                               |                                                                                          |                                  |                          | Opcoming                     |                  | <b>Ö</b> 3 🏰 1        | 4 <b>m</b> 3/50  | 0          |         |
| edback                                                 | Mar. 20/05/2022                                                                          |                                  |                          |                              |                  |                       |                  |            |         |
| 🗠 Reports                                              | 02:00 PM                                                                                 | Müller Paul                      |                          | 3 quest(s)                   | G3 (Garten)      |                       |                  |            |         |
| 🗢 Settings 🗸                                           | 02.001111                                                                                | manol, r dar                     |                          | 0 94054(5)                   |                  |                       | Confirmed        | ~          |         |
| ⑦ Help                                                 | 04:00 PM                                                                                 | Mustermann, Max                  | :                        | 8 guest(s)                   | 8 (Restaurant)   | ۵                     | Confirmed        | ~          |         |
|                                                        | 50% discount on                                                                          | cocktails                        |                          |                              |                  |                       |                  |            |         |
|                                                        | 05:30 PM                                                                                 | Fleischer, Max                   |                          | 3 guest(s)                   | 2-4 (Restaurant) |                       | Confirmed        | ~          |         |
|                                                        | <ul> <li>"Internal notes</li> <li>Diet: Vegetarian</li> <li>Allergies: Lupins</li> </ul> | s of your walk in guests"        | (Note)                   |                              |                  |                       |                  |            |         |
| -                                                      | Print                                                                                    |                                  |                          |                              |                  |                       |                  | 6          |         |
| Too many guests in house?<br>Pause online reservations | Designed by Hospitality                                                                  | Digital GmbH. All rights reserve | d.                       |                              | FAQ              | Terms of use   Imprin | t   Data privacy | Privacy Se | ettings |

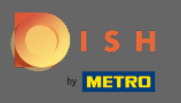

## Agora clique em Disponível para adicionar uma reserva.

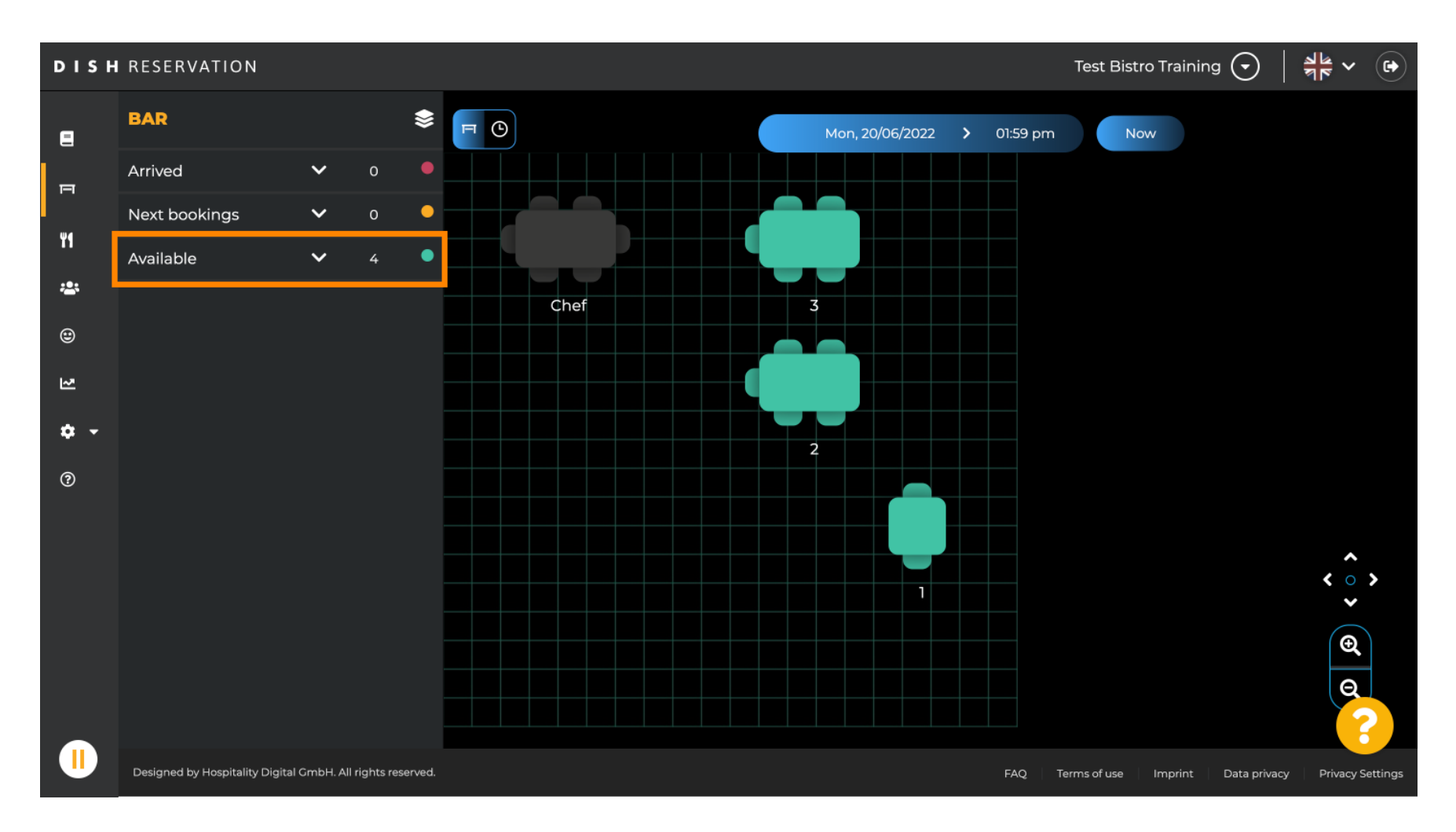

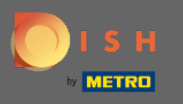

Todas as tabelas disponíveis serão mostradas aqui. Agora selecione os assentos preferidos clicando no ícone de mais.

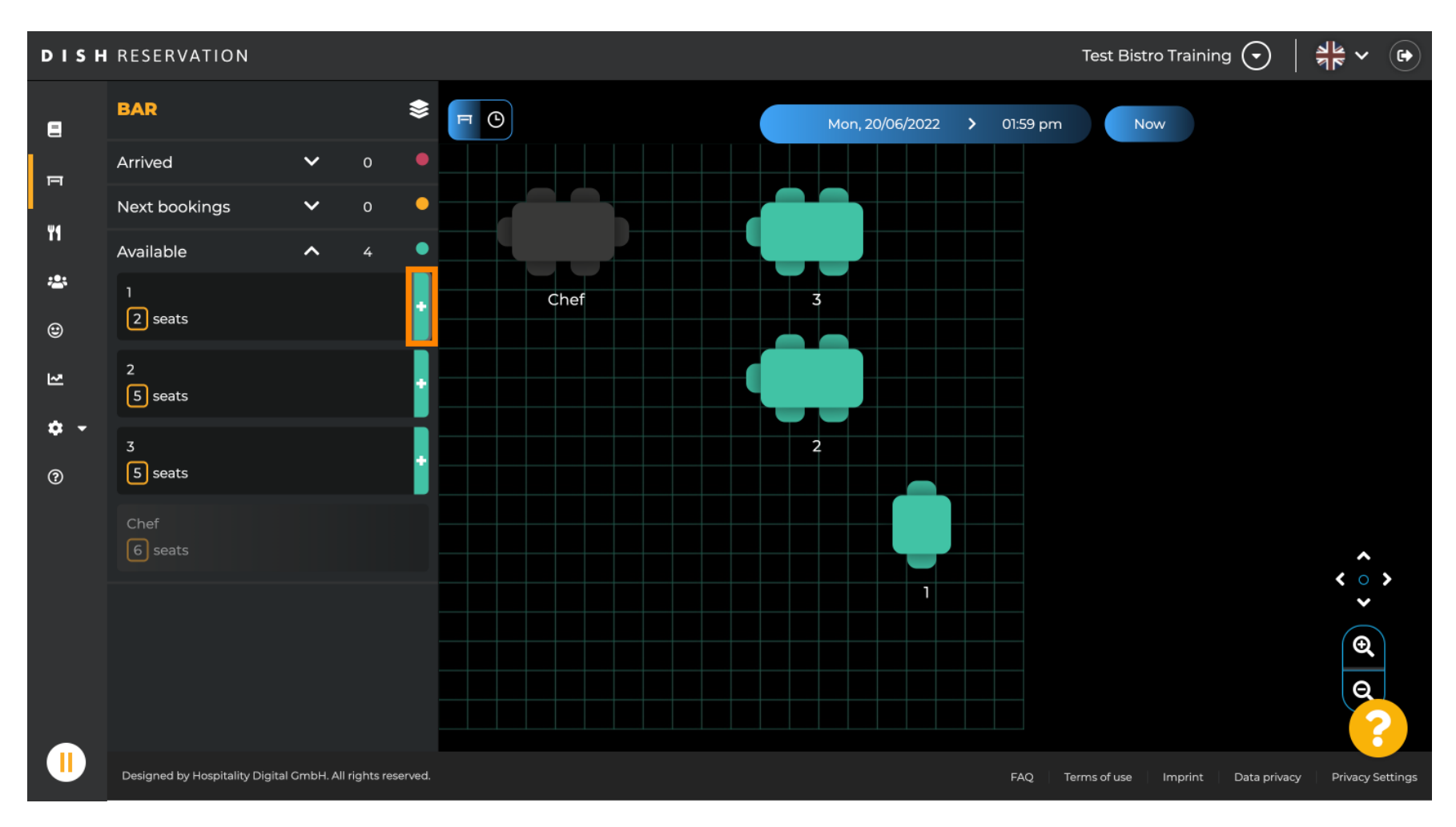

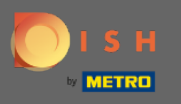

Aparecerá uma janela na qual você deverá inserir as informações necessárias, bem como o tamanho do grupo e o tempo de duração.

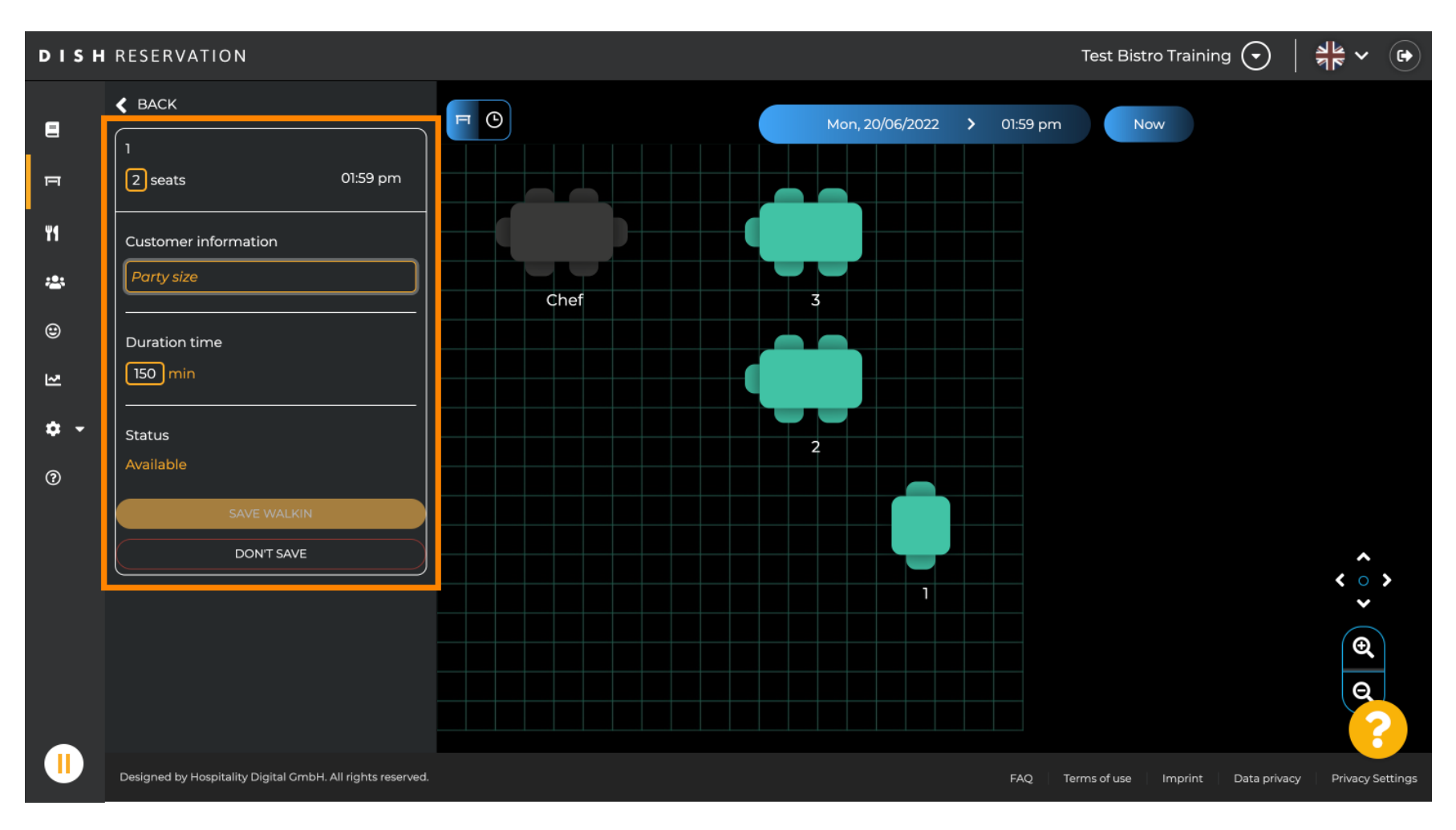

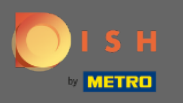

## Para finalizar a reserva walk-in clique em SAFE WALKIN .

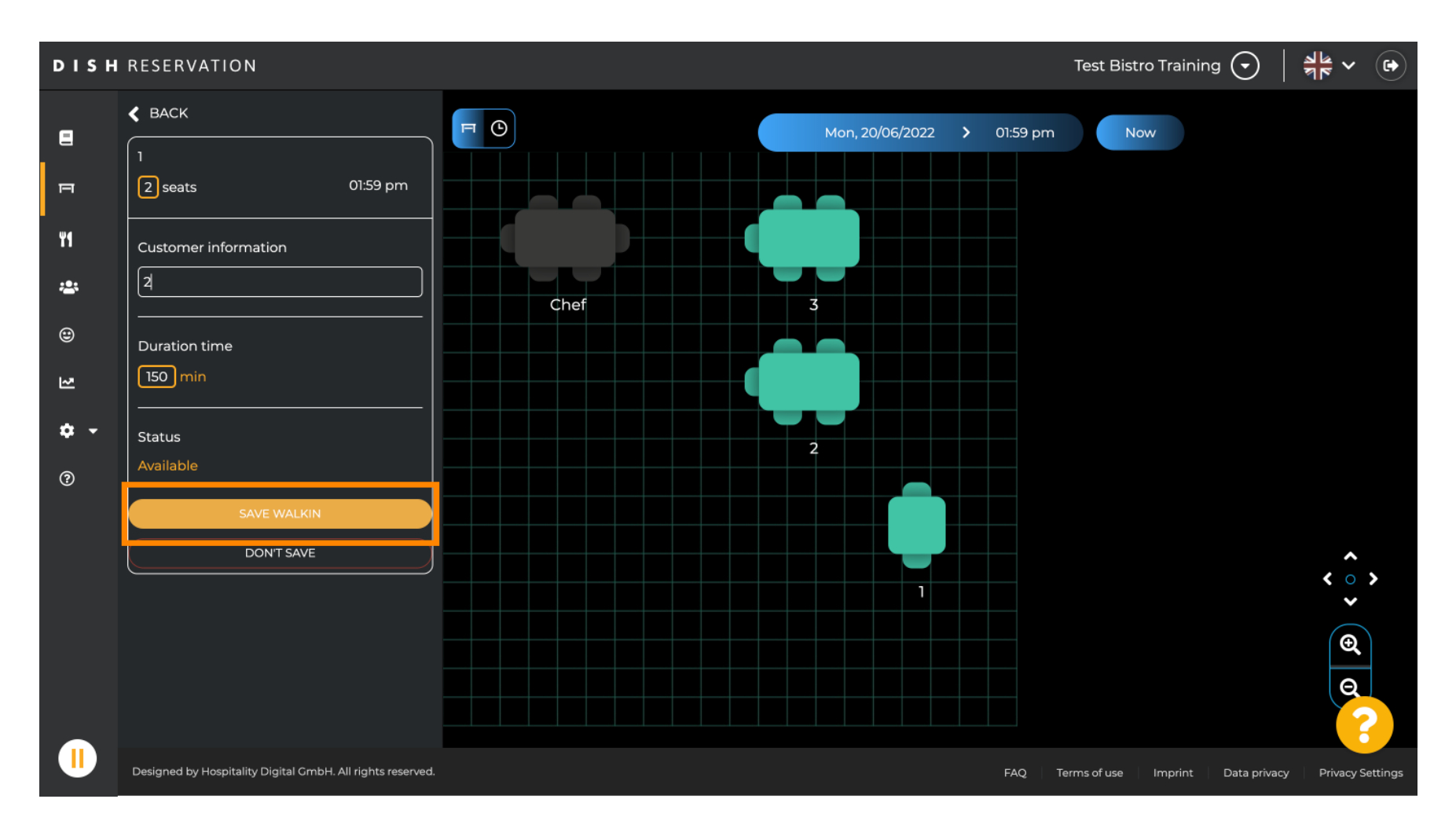

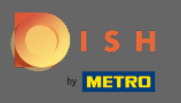

() Você receberá uma notificação de que sua reserva foi criada com sucesso.

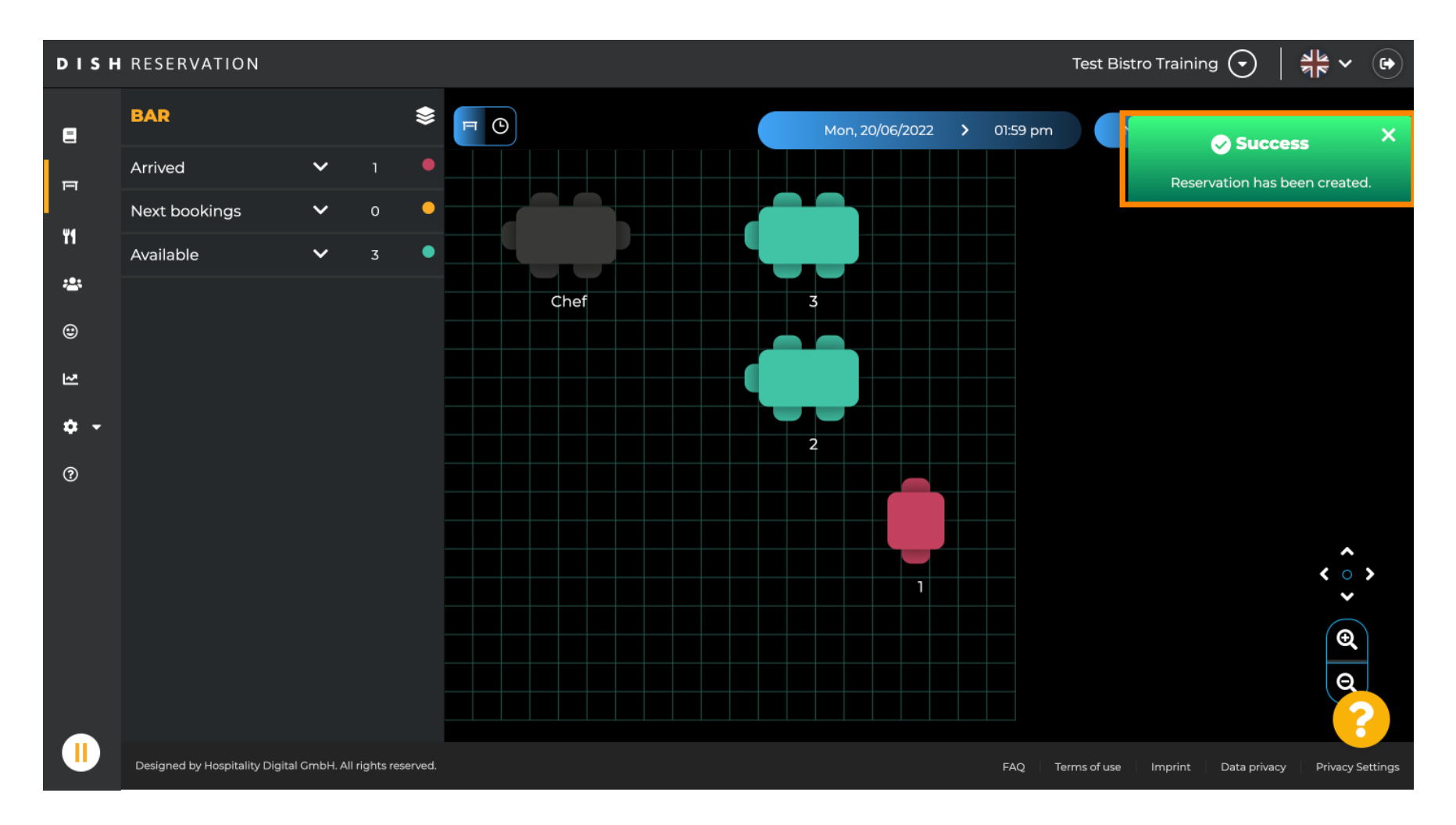

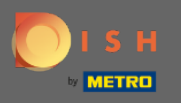

 A reserva de caminhada será listada no livro de reservas da área selecionada do restaurante. Bem como no plano de mesa.

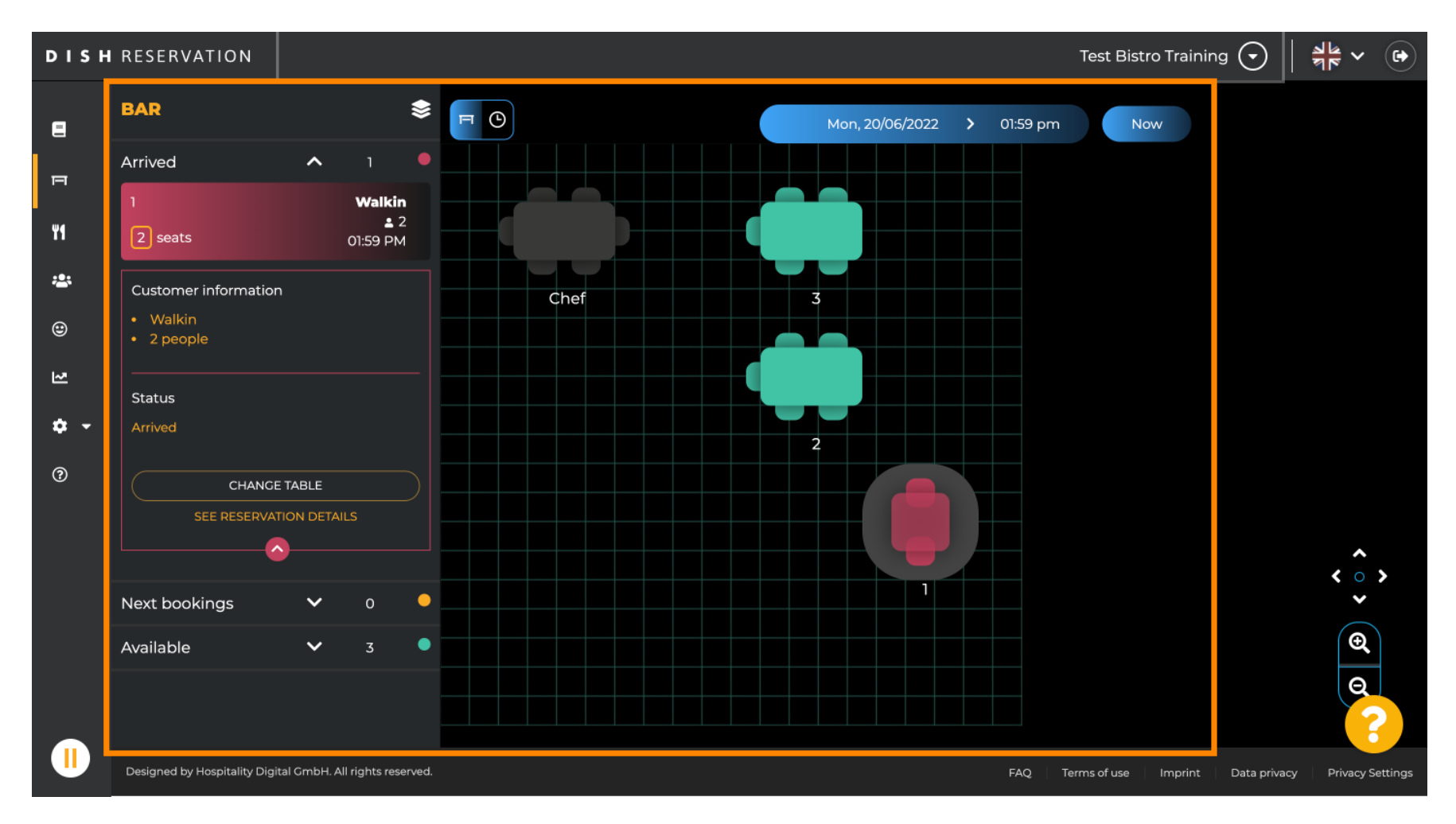

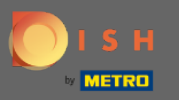

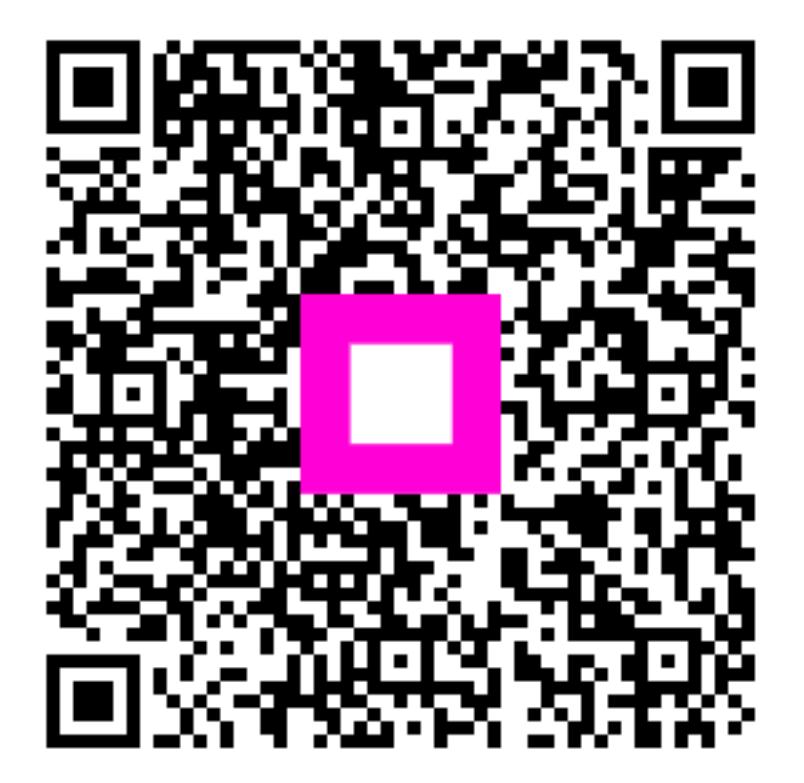

Scan to go to the interactive player